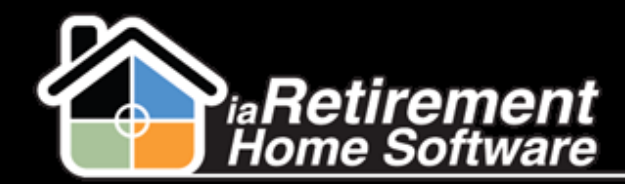

**Training Manual - Summer 2012** 

## How to Close a Prospect with the Close Prospect File Button

Sometimes it is necessary to close a prospect that is no longer a lead for your community. To do this, just navigate to their prospect page and click 'Close Prospect File'.

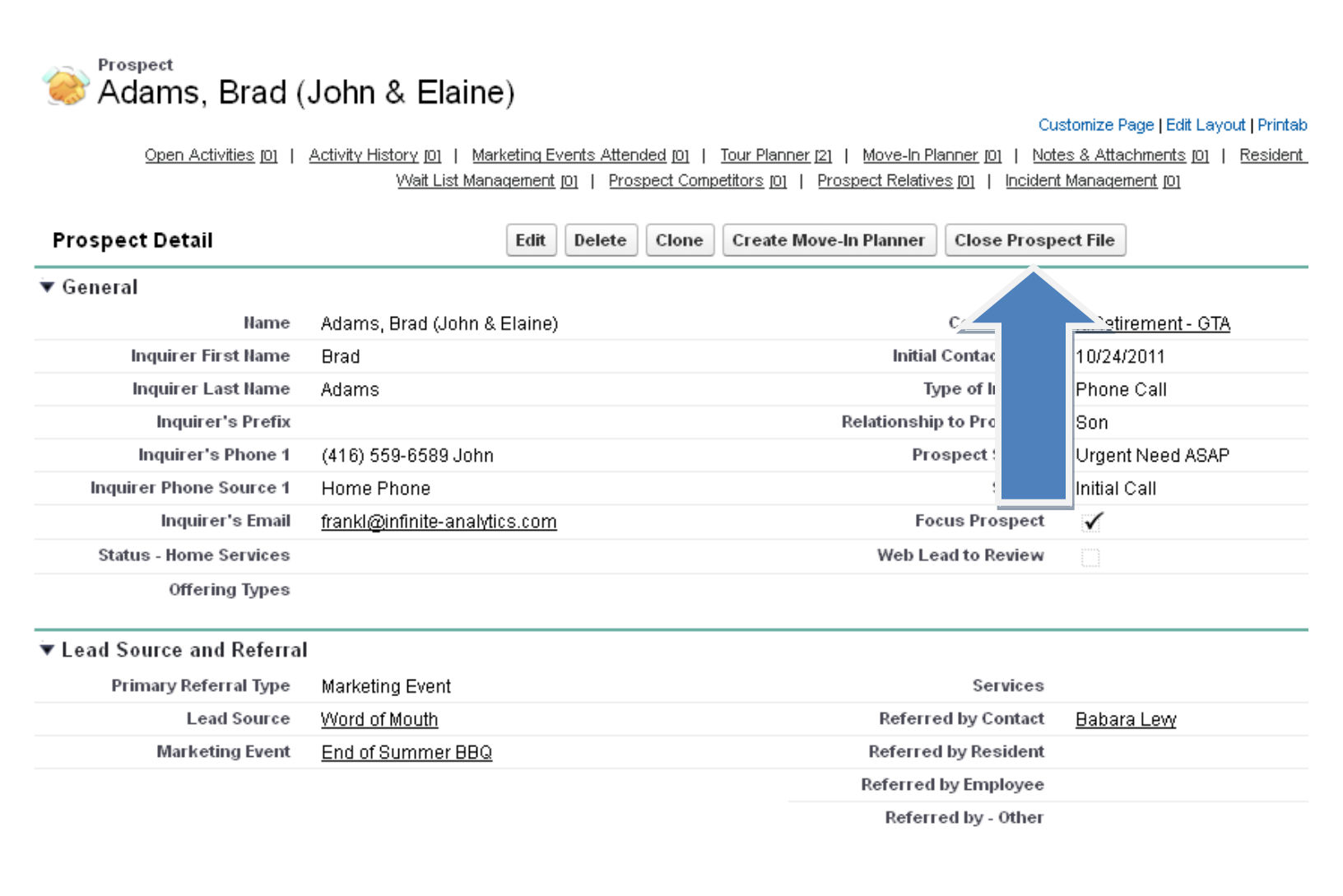

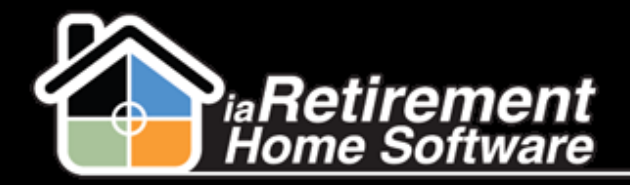

On the next screen, make sure you choose **Lost** in the Status field.

NOTE: It is not necessary to close a prospect if they made deposits or have moved-in- the system does this automatically and updates their status.

| <ul> <li>▼ Prospect</li> <li>Prospect's Prefix</li> <li>Prospect's First Name John</li> <li>Prospect's Last Name Adams</li> <li>Spouse's Prefix</li> <li>Spouse's First Name Elaine</li> <li>Spouse's Last Name Adams</li> </ul> |  |  |  |  |  |
|----------------------------------------------------------------------------------------------------|--|--|--|--|--|
| Prospect's Prefix         Prospect's First Name       John         Prospect's Last Name       Adams         Spouse's Prefix       Elaine         Spouse's Last Name       Elaine                                                 |  |  |  |  |  |
| Prospect's First Name     John       Prospect's Last Name     Adams       Spouse's Prefix     Elaine       Spouse's Last Name     Adams                                                                                          |  |  |  |  |  |
| Prospect's Last Name Adams Spouse's First Name Elaine Spouse's Last Name Adams                                                                                                    |  |  |  |  |  |
| Spouse's Prefix Spouse's First Name Elaine Spouse's Last Name Adams                                                                                                    |  |  |  |  |  |
| Spouse's First Name Elaine                                                                                                    |  |  |  |  |  |
| Shouse's Last Name Adams                                                                                                    |  |  |  |  |  |
| sponso o Lastinario - Augino                                                                                                    |  |  |  |  |  |
| Community <u>iaRetirement - GTA</u>                                                                                                    |  |  |  |  |  |
| ▼ Please Complete This Section To Close A Lost Prospect                                                                                                    |  |  |  |  |  |
| Status Lost                                                                                                    |  |  |  |  |  |
| Prospect Status                                                                                                    |  |  |  |  |  |
| Reason Code                                                                                                    |  |  |  |  |  |
| Destination Moved-In<br>Trial Conversion services                                                                                                    |  |  |  |  |  |
| Reason for Loss Notes                                                                                                    |  |  |  |  |  |
| Date Closed 9/28/2012 [9/28/2012]                                                                                                    |  |  |  |  |  |
| Competitor                                                                                                    |  |  |  |  |  |
|                                                                                                    |  |  |  |  |  |
| Save QuickSave Cancel                                                                                                    |  |  |  |  |  |

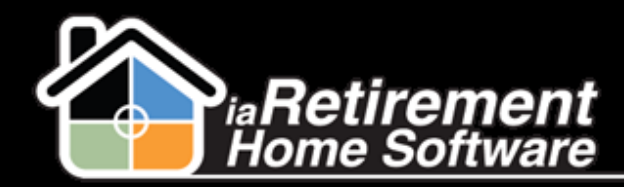

The Prospect Status should generally be changed to Do Not Contact or whichever applies. The Reason Code should be applied, as well as the Destination field to the one that applies, as well as any additional notes in Reason for Loss Notes. Check the date and Save.

## Notice how their Prospect page has been updated, both near the top, as well in its own section:

|     | Edit Delete                   | Clone Create Move-In Planner Close Prosp | ect File                  |
|-----|-------------------------------|------------------------------------------|---------------------------|
| ne  | Adams, Brad (John & Elaine)   | Community                                | <u>iaRetirement - GTA</u> |
| ne  | Brad                          | Initial Contact Date                     | 10/24/2011                |
| ne  | Adams                         | Type of Inquiry                          | Phone Call                |
| fix |                               | Relationship to Prospect                 | Son                       |
| e 1 | (416) 559-6589 John           | Prospect Status                          | Do Not Contact            |
| e 1 | Home Phone                    | Status                                   | Lost                      |
| ail | frankl@infinite-analytics.com | Procus Prospect                          | <                         |
| es  |                               | Web Lead to Review                       |                           |
| es  |                               |                                          |                           |

| ▼ Close File Information |                               |             |           |  |  |  |
|--------------------------|-------------------------------|-------------|-----------|--|--|--|
| Reason Code              | Can't Afford                  | Date Closed | 9/28/2012 |  |  |  |
| Destination              | Staying at home with services | Competitor  |           |  |  |  |

Other Information

If the Prospect made a deposit that now needs to be refunded, be sure to consult **How to Refund a Prospect with the Refund Button.**